# WISCONSIN DEPARTMENT OF FINANCIAL INSTITUTIONS (WDFI)

# UCC FILINGS

User Guide – Online User – UCC Filings

# Contents

| 1                                | Onli                          | nline UCC Filings               |    |  |  |  |  |  |
|----------------------------------|-------------------------------|---------------------------------|----|--|--|--|--|--|
| 2                                | UCC                           | C-1 Initial Financing Statement | 4  |  |  |  |  |  |
| 3                                | UCC                           | 2-3                             | 8  |  |  |  |  |  |
|                                  | 3.1                           | Termination                     | 8  |  |  |  |  |  |
|                                  | 3.2                           | Continuation                    | 9  |  |  |  |  |  |
| 3.3 Assignment                   |                               | Assignment                      | 11 |  |  |  |  |  |
| 3.4 UCC Amendment (Party)        |                               | 13                              |    |  |  |  |  |  |
| 3.5 UCC-3 Amendment (Collateral) |                               | 14                              |    |  |  |  |  |  |
| 4                                | UCC-5 Information Statement16 |                                 |    |  |  |  |  |  |
| 5                                | Pay and Complete Processing   |                                 |    |  |  |  |  |  |

## 1 Online UCC Filings

Note what filing organization you are filing under on the Dashboard screen in the top right corner

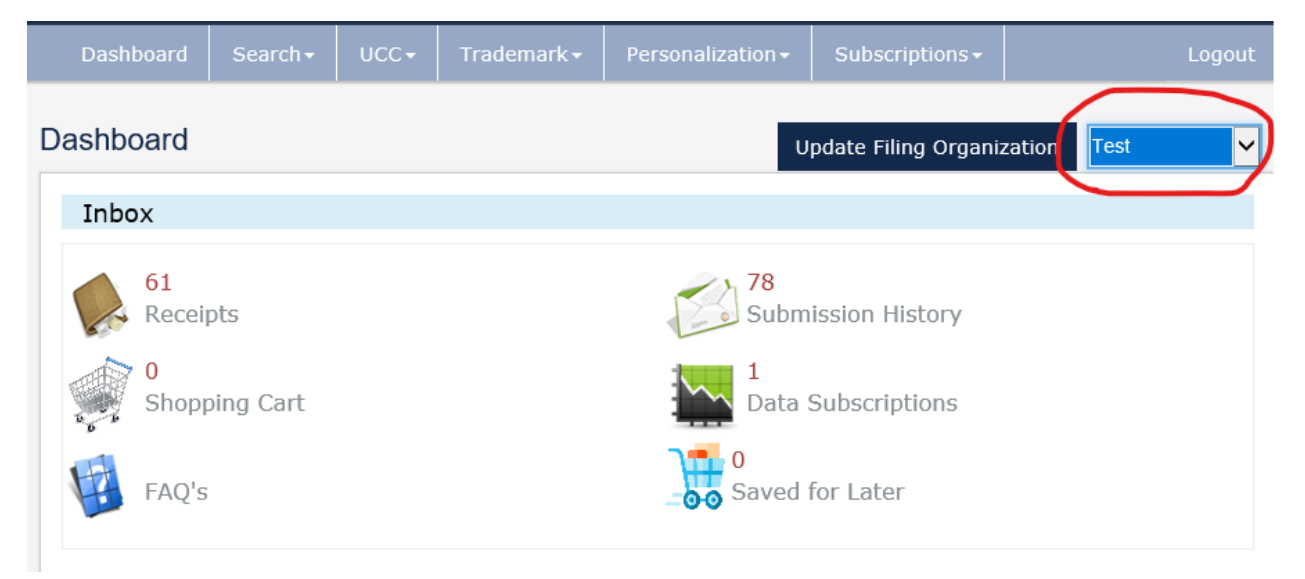

To update the filing organization you are filing under, select the arrow on the dropdown (available if there is more than one filing organization present), choose the filing organization desired, and click **Update filing organization** then begin filing the type of UCC you desire.

All of the available online UCC filings may be accessed from the UCC header menu.

|           | State of Wisconsin Department of Financial Institution<br>Strengthening Wisconsin's Financial Future |            |                                  |                              |                 |  |
|-----------|----------------------------------------------------------------------------------------------------|------------|----------------------------------|------------------------------|-----------------|--|
| Dashboard | Search <del>-</del>                                                                                  | UCC+       | Trademark/Tradename <del>-</del> | Personalization <del>-</del> | Subscriptions - |  |
| Dashboard |                                                                                                    | UCC Filing | p                                |                              |                 |  |

The user may complete the following UCC filings in the WDFI Online Filing System:

- UCC-1 Initial Financing Statement
- UCC-3 Termination
- UCC-3 Continuation
- UCC-3 Assignment
- UCC-3 Amendment Party
- UCC-3 Amendment Collateral
- UCC-5 Information Statement

**NOTE:** All of the UCC filings begin with the following 4 steps.

1. Select **UCC > UCC Filing** from the header menu to begin a filing.

The system displays the File UCC Documents Online screen.

| File UCC Documents Online                                                                                                    |                                                         |                          |                                                      |                                            |                    |                                           |                  | Instructions        |
|----------------------------------------------------------------------------------------------------|---------------------------------------------------------|--------------------------|------------------------------------------------------|--------------------------------------------|--------------------|-------------------------------------------|------------------|---------------------|
| 🔎 Select Filing 📄 Additional Acknowledgement                                                                                                    | L Debtor Info                                           | Secured Party            | 🔒 Collateral Info                                    | 🔒 Lien Info                                | Review             | \delta Payment                            | 🗸 Done           |                     |
| Instructions                                                                                                    |                                                         |                          |                                                      |                                            |                    |                                           |                  |                     |
| The instructions for each UCC form are available by clicking<br>'Continue' button to proceed with your UCC filing.<br>Please note: Social Security numbers and other person<br>Soloct LICC Filing. | g the ' <b>Instructions'</b> b<br>ally identifiable nun | utton. These instruction | s will also be available of<br>on financing statemen | n all following page<br>ts. To protect cus | es by clicking the | 'Instructions' but<br>entity theft, do no | ton. Please clic | k the<br>e numbers. |
|                                                                                                    | Select Filing                                           | Type: * UCC-1 Initi      | al Financing Statement                               | -                                          |                    |                                           |                  |                     |
|                                                                                                    |                                                         | Back C                   | lear Continue                                        |                                            |                    |                                           |                  |                     |

2. Select the desired filing type.

The system may display additional fields based on selection.

- 3. Complete the additional fields.
- 4. Click the button.

## 2 UCC-1 Initial Financing Statement

1. Complete the steps in the Online UCC Filing section of this document to begin a UCC-1 Initial Financing Statement.

The system displays the Send Acknowledgement/Enhanced Notification screen.

| File UCC-1 Initial Financir         | ng Statement             |                       |                   |                   |             |        |         |        | Instructions |
|-------------------------------------|--------------------------|-----------------------|-------------------|-------------------|-------------|--------|---------|--------|--------------|
| 🔎 Select Filing 🔪 📄 Additional A    | Acknowledgement          | 1 Debtor Info         | Secured Party     | 🔒 Collateral Info | 🔒 Lien Info | Review | Payment | V Done |              |
| Send Acknowledgement                |                          |                       |                   |                   |             |        |         |        |              |
| I would like an Acknowledgemen      | nt sent to the following | email address in ad   | dition to my own: |                   |             |        |         |        |              |
| Email:*                             |                          |                       |                   |                   |             |        |         |        |              |
| For an Additional \$8, I would like | e to receive enhanced    | notifications regard  | ng this filing.   |                   |             |        |         |        |              |
| Notifications will be sent when the | following actions are    | e taken on your ini   | tial filing:      |                   |             |        |         |        |              |
| -Lapsed/Expired                     |                          |                       |                   |                   |             |        |         |        |              |
| -Amendments                         |                          |                       |                   |                   |             |        |         |        |              |
| -Lapse/Expiration Notification(sen  | t 6 months prior to th   | he expiration date.   | )                 |                   |             |        |         |        |              |
| -Lapse/Expiration Notification(sen  | t 1 months prior to th   | he expiration date.   | )                 |                   |             |        |         |        |              |
|                                     | I would like to rece     | eive notifications by | Email.            |                   |             |        |         |        |              |
| Email:                              | mhazard@gcrinc           | orpora                |                   |                   |             |        |         |        |              |
|                                     | I would like to rece     | eive notifications by | SMS.              |                   |             |        |         |        |              |
| Cell Phone:                         | 5555555555               |                       |                   |                   |             |        |         |        |              |
|                                     |                          |                       | Back              | Continue          |             |        |         |        |              |

2. Complete the following as necessary...

| То                            | Then                                                         |
|-------------------------------|--------------------------------------------------------------|
| Send an acknowledgement to    | Select the appropriate check box and enter the desired email |
| an email address in addition  | address.                                                     |
| to that of the filer          |                                                              |
| Purchase enhanced             | Select the appropriate check box.                            |
| notifications for this filing |                                                              |
|                               |                                                              |

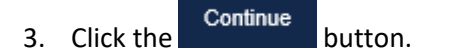

The system displays the Debtor Information screen.

| Note: Transmitting Utility filings cannot be submitted online. |                       |                                    |                 |           |        |  |  |
|----------------------------------------------------------------|-----------------------|------------------------------------|-----------------|-----------|--------|--|--|
|                                                                | This is an Individual | $\bigcirc$ This is an Organization |                 |           |        |  |  |
| First Name:*                                                   |                       |                                    | Middle Name:    |           |        |  |  |
| Last Name:*                                                    |                       |                                    | Suffix:         |           |        |  |  |
| Debtor Address:                                                |                       |                                    |                 |           |        |  |  |
| Address Line 1.*                                               |                       |                                    | Address Line 2: |           |        |  |  |
| Country:*                                                      | United States         | $\checkmark$                       | Zip Code:*      |           |        |  |  |
| City:*                                                         |                       |                                    | State:*         | Wisconsin |        |  |  |
|                                                                |                       |                                    | Save Clear      |           |        |  |  |
| ebtor Name                                                     | Debtor A              | ddress                             | Deb             | ntor Type | Action |  |  |
| lo records to view.                                            |                       |                                    |                 |           |        |  |  |

- 4. Enter the debtor information.
- 5. Click the Save button.

The system displays the debtor in the data grid.

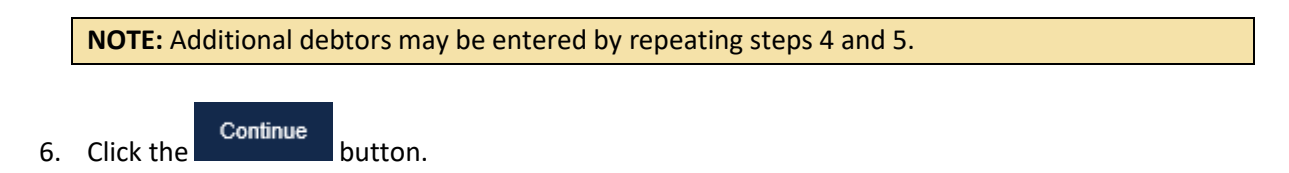

The system displays the Secured Party Information screen.

| Secured Party to be added:  Save For Auto-Fill Save For Auto-Fill |                                                   |                 |                  |                        |  |  |
|-------------------------------------------------------------------|---------------------------------------------------|-----------------|------------------|------------------------|--|--|
| Ornanization Name**                                               | • This is an Individual   This is an Organization |                 |                  | Select Auto-Fill Party |  |  |
| - Germaner - Harris                                               |                                                   |                 |                  |                        |  |  |
| Secured Party Address:                                            |                                                   |                 |                  |                        |  |  |
| Address Line 1.*                                                  |                                                   | Address Line 2: |                  |                        |  |  |
| Country:*                                                         | United States                                     | Zip Code:*      |                  |                        |  |  |
| City:*                                                            |                                                   | State.*         | Wisconsin        |                        |  |  |
|                                                                   |                                                   | Save Clear      |                  |                        |  |  |
| Secured Party Name                                                | Secured Party Address                             | Sec             | cured Party Type | Action                 |  |  |
| No records to view.                                               |                                                   |                 |                  |                        |  |  |
|                                                                   |                                                   | Back            |                  |                        |  |  |

7. Enter the secured party information.

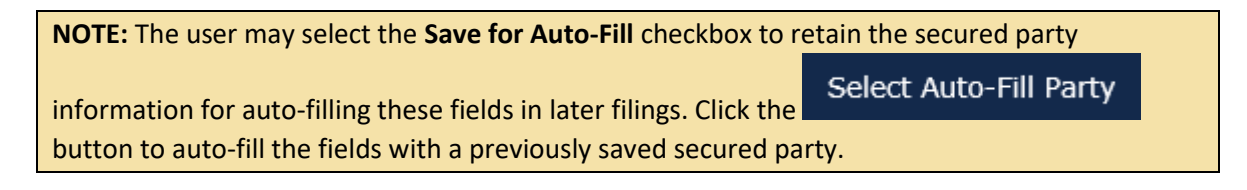

8. Click the Save button.

The system displays the secured party in the data grid.

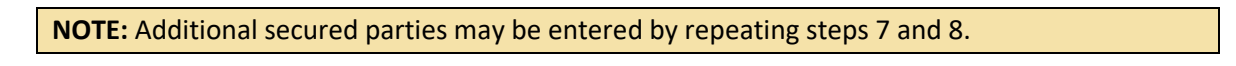

9. Click the button.

The system displays the Collateral Information screen.

| Collateral Information                                                                                                    |                    |  |  |  |  |
|----------------------------------------------------------------------------------------------------|--------------------|--|--|--|--|
| lease enter information in the Collateral Description field. Social Security numbers and other personally identifiable numbers are not required on financing statements. To protect customers from lentity theft, do not include these numbers. Collateral text will not be saved until you click the Continue button. |                    |  |  |  |  |
| Collateral Description:                                                                                                    |                    |  |  |  |  |
| This financing statement covers the following collateral.*<br>(64,000 Character Limit)                                                                                                    |                    |  |  |  |  |
| Select file(s) to upload (Max 10 MB):                                                                                                    | Select File Upload |  |  |  |  |
| File Description:                                                                                                    |                    |  |  |  |  |
|                                                                                                    | Back Continue      |  |  |  |  |

10. Enter the collateral information.

If you choose to upload an attachment, the file must be a <u>flattened PDF</u>. Submitting a fillable PDF form that has not been flattened will cause all information entered in fillable fields to be deleted.

#### How to flatten a PDF:

- 1. Open the PDF
- 2. Click File.
- 3. Click Print.
- 4. Select Adobe PDF or Microsoft Print to PDF (or similar) from the Printer drop-down menu.
- 5. Click Print.
- 6. Select a destination on your computer to save the flattened PDF file, then click **Save**.
- 7. The flattened PDF file can now be submitted.

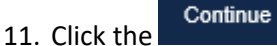

button.

The system displays the Misc. Lien Information screen.

| O Being administered by a Decer       | dent's Personal Representative                                                                                     |                                                                                                    |                                                                                                    |                                                                                                    |
|---------------------------------------|----------------------------------------------------------------------------------------------------|----------------------------------------------------------------------------------------------------|----------------------------------------------------------------------------------------------------|----------------------------------------------------------------------------------------------------|
| ι:                                    |                                                                                                    |                                                                                                    |                                                                                                    |                                                                                                    |
| O Manufactured-Home Transacti         | on                                                                                                    |                                                                                                    |                                                                                                    |                                                                                                    |
|                                       |                                                                                                    |                                                                                                    |                                                                                                    |                                                                                                    |
| O Non-UCC Filing                      |                                                                                                    |                                                                                                    |                                                                                                    |                                                                                                    |
|                                       |                                                                                                    |                                                                                                    |                                                                                                    |                                                                                                    |
| O Consignee/Consignor                 | O Seller/Buyer                                                                                                    | O Bailee/Bailor                                                                                                    | O Licensee/Licensor                                                                                                    |                                                                                                    |
| 0 Character Maximum):                 |                                                                                                    |                                                                                                    |                                                                                                    |                                                                                                    |
|                                       |                                                                                                    |                                                                                                    |                                                                                                    |                                                                                                    |
|                                       |                                                                                                    |                                                                                                    |                                                                                                    |                                                                                                    |
| T is to be filed [fer record] (or rec | orded) in the REAL ESTATE RE                                                                                       | -CORDS (if applicable):                                                                                                    |                                                                                                    |                                                                                                    |
|                                       | Being administered by a Decer Manufactured-Home Transacti Non-UCC Filing Consignee/Consignor O Character Maximum): | Being administered by a Decedent's Personal Representative Nanufactured-Home Transaction Non-UCC Filing Consignee/Consignor Seller/Buyer O Character Maximum): | Being administered by a Decedent's Personal Representative  Nanufactured-Home Transaction  Non-UCC Filing  Consignee/Consignor Seller/Buyer Bailee/Bailor  Character Maximum): | Being administered by a Decedent's Personal Representative  Manufactured-Home Transaction  Non-UCC Filing  Consignee/Consignor Seller/Buyer Bailee/Bailor Licensee/Licensor Character Maximum): |

- 12. Select and/or Enter the miscellaneous lien information as necessary.
- 13. Click the Continue button.

The system displays the review screen.

14. Review the previously entered information for accuracy.

15. Click the Add to Cart button to add the filing to the shopping cart.

## 3 UCC-3

## 3.1 Termination

1. Complete the steps in the Online UCC Filing section of this document to begin a UCC-3 Termination filing.

Confirmation Please confirm that you are filing against the correct initial lien filing and click continue: Initial Filing Statement Overview Initial Filing Statement Number 20190211000008-8 Initial Filing Type: UCC-1 Initial Filing Date: 02/11/2019 First Initial Debtor Name: Joe McJoe First Initial Debtor Address: 123 Smith Rd. Belgium WI 53004 USA First Initial Secured Party Name: Stuf-mart 02/11/2024 Lapse Date: Back Continue

The system displays the Confirmation screen.

2. Review the information for accuracy.

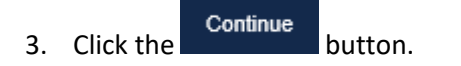

The system displays the Send Acknowledgment screen.

| Send Acknowledgement                                                                       |
|--------------------------------------------------------------------------------------------|
| I would like an Acknowledgement sent to the following email address in addition to my own: |
| Email:*                                                                                    |
| Back Continue                                                                              |

- 4. Select the checkbox and enter the email address if necessary.
- 5. Click the Continue button.

The system displays the Authorizing Party screen.

| It this is an Amendment authorized | T by a DEBTOR, check here. L | ]                       |        |  |  |  |
|------------------------------------|------------------------------|-------------------------|--------|--|--|--|
| Authorizing Party to be            | e added:                     |                         |        |  |  |  |
| 0                                  | ○ This is an Individual      | This is an Organization |        |  |  |  |
| Organization Name                  |                              |                         |        |  |  |  |
|                                    |                              | Save Clear              |        |  |  |  |
| Optional Filer Reference Data (1   | 100 Character Maximum):      |                         |        |  |  |  |
|                                    |                              |                         |        |  |  |  |
|                                    |                              |                         |        |  |  |  |
|                                    |                              |                         |        |  |  |  |
| Authorizing Party Name             |                              | Authorizing Party Type  | Action |  |  |  |
| No records to view.                |                              |                         |        |  |  |  |
|                                    |                              | _                       |        |  |  |  |

- 6. Enter the authorizing party information.
- 7. Click the Save button.

The system displays the authorizing party in the data grid.

8. Click the button.

The system displays the review screen.

- 9. Review the previously entered information for accuracy.
- 10. Click the Add to Cart button to add the filing to the shopping cart.

#### 3.2 Continuation

1. Complete the steps in the Online UCC Filing section of this document to begin a UCC-3 Continuation filing.

| Confirmation                                           |                                                                                                |  |  |
|--------------------------------------------------------|------------------------------------------------------------------------------------------------|--|--|
| Please confirm that you are filing against the correct | Please confirm that you are filing against the correct initial lien filing and click continue: |  |  |
| Initial Filing Statement Overview                      |                                                                                                |  |  |
| Initial Filing Statement Number:                       | 20190211000008-8                                                                               |  |  |
| Initial Filing Type:                                   | UCC-1                                                                                          |  |  |
| Initial Filing Date:                                   | 02/11/2019                                                                                     |  |  |
| First Initial Debtor Name:                             | Joe McJoe                                                                                      |  |  |
| First Initial Debtor Address:                          | 123 Smith Rd. Belgium WI 53004 USA                                                             |  |  |
| First Initial Secured Party Name:                      | Stuf-mart                                                                                      |  |  |
| Lapse Date:                                            | 02/28/2019                                                                                     |  |  |
|                                                        | Back Continue                                                                                  |  |  |

The system displays the Confirmation screen.

- 2. Review the information for accuracy.
- 3. Click the button.

The system displays the Send Acknowledgment screen.

| Send Acknowledgement                                                                       |
|--------------------------------------------------------------------------------------------|
| I would like an Acknowledgement sent to the following email address in addition to my own: |
| Email.*                                                                                    |
| Back Continue                                                                              |

- 4. Select the checkbox and enter the email address if necessary.
- 5. Click the button.

The system displays the Authorizing Party screen.

| Authorizing Party                     |                                                   |        |
|---------------------------------------|---------------------------------------------------|--------|
| If this is an Amendment authorized by | y a DEBTOR, check here: □                         |        |
| Authorizing Party to be a             | added:                                            |        |
| Organization Name.*                   | This is an Individual     This is an Organization |        |
| Optional Filer Reference Data (100    | Character Maximum):                               |        |
|                                       |                                                   |        |
| Authorizing Party Name                | Authorizing Party Type                            | Action |
| No records to view.                   |                                                   |        |
|                                       | Back                                              |        |

- 6. Enter the authorizing party information.
- 7. Click the Save button.

The system displays the authorizing party in the data grid.

8. Click the button.

The system displays the review screen.

9. Review the previously entered information for accuracy.

Add to Cart 10. Click the

button to add the filing to the shopping cart.

## 3.3 Assignment

1. Complete the steps in the Online UCC Filing section of this document to begin a UCC-3 Assignment filing.

The system displays the Confirmation screen.

| Confirmation                                           |                                         |  |
|--------------------------------------------------------|-----------------------------------------|--|
| Please confirm that you are filing against the correct | initial lien filing and click continue: |  |
| Initial Filing Statement Overview                      |                                         |  |
| Initial Filing Statement Number:                       | 20190211000008-8                        |  |
| Initial Filing Type:                                   | UCC-1                                   |  |
| Initial Filing Date:                                   | 02/11/2019                              |  |
| First Initial Debtor Name:                             | Joe McJoe                               |  |
| First Initial Debtor Address:                          | 123 Smith Rd. Belgium WI 53004 USA      |  |
| First Initial Secured Party Name:                      | Stuf-mart                               |  |
| Lapse Date:                                            | 02/28/2019                              |  |
|                                                        | Back Continue                           |  |

- 2. Review the information for accuracy.
- 3. Click the button.

The system displays the Send Acknowledgment screen.

| Send Acknowledgement                                                                       |  |
|--------------------------------------------------------------------------------------------|--|
| I would like an Acknowledgement sent to the following email address in addition to my own: |  |
| Email.*                                                                                    |  |
| Back Continue                                                                              |  |

- 4. Select the checkbox and enter the email address if necessary.
- 5. Click the button.

The system displays the Assignee Information screen.

| Assignee              |                         |                         |                 |            |                        |
|-----------------------|-------------------------|-------------------------|-----------------|------------|------------------------|
| Assignee to be added: | Save For Auto-Fill      |                         |                 |            |                        |
|                       |                         |                         |                 |            | Select Auto-Fill Party |
| Organization Name:*   | ○ This is an Individual | This is an Organization |                 |            |                        |
| Assignee Address      |                         |                         |                 |            |                        |
| Address Line 1.*      |                         |                         | Address Line 2: |            |                        |
| Country:*             | United States           | ~                       | Zip Code:*      |            |                        |
| City:*                |                         |                         | State:*         | Wisconsin  |                        |
|                       |                         |                         | Save Clear      |            |                        |
| Assignee Name         | Assignee A              | ddress                  | Ass             | ignee Type | Action                 |
| No records to view.   |                         |                         | Back            |            |                        |

6. Enter the assignee information.

| NOTE: The user may select the Save for Auto-Fill checkbox to retain the assignee party |                        |  |
|----------------------------------------------------------------------------------------|------------------------|--|
| information for auto-filling these fields in later filings. Click the                  | Select Auto-Fill Party |  |
| button to auto-fill the fields with a previously saved assignee.                       |                        |  |

7. Click the Save button.

The system displays the assignee in the data grid.

**NOTE:** Additional assignees may be entered by repeating steps 6 and 7.

8. Click the button.

The system displays the Assigner Information screen.

| Assignor                           |                         |            |        |
|------------------------------------|-------------------------|------------|--------|
| Assignor to be added:              |                         |            |        |
| Organization Name:*                | O This is an Individual | Save Clear |        |
| Optional Filer Reference Data (100 | ) Character Maximum):   |            |        |
|                                    |                         |            |        |
| Assignor Name                      | Assignor Type           |            | Action |
| No records to view.                |                         |            |        |
|                                    |                         | Back       |        |

9. Enter the assigner information.

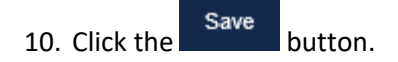

The system displays the assigner in the data grid.

11. Click the button.

The system displays the review screen.

- 12. Review the previously entered information for accuracy.
- 13. Click the

Add to Cart button to add the filing to the shopping cart.

### 3.4 UCC Amendment (Party)

1. Complete the steps in the Online UCC Filing section of this document to begin a UCC-3 Amendment (Party) filing.

The system displays the Confirmation screen.

| Confirmation                                           |                                                                                                |  |
|--------------------------------------------------------|------------------------------------------------------------------------------------------------|--|
| Please confirm that you are filing against the correct | Please confirm that you are filing against the correct initial lien filing and click continue: |  |
| Initial Filing Statement Overview                      |                                                                                                |  |
| Initial Filing Statement Number:                       | 20190211000008-8                                                                               |  |
| Initial Filing Type:                                   | UCC-1                                                                                          |  |
| Initial Filing Date:                                   | 02/11/2019                                                                                     |  |
| First Initial Debtor Name:                             | Joe McJoe                                                                                      |  |
| First Initial Debtor Address:                          | 123 Smith Rd. Belgium WI 53004 USA                                                             |  |
| First Initial Secured Party Name:                      | Stuf-mart                                                                                      |  |
| Lapse Date:                                            | 02/28/2019                                                                                     |  |
|                                                        | Back Continue                                                                                  |  |

- 2. Review the information for accuracy.
- 3. Click the button.

The system displays the Send Acknowledgment screen.

| Sen | d Acknowledgement               |                                                            |
|-----|---------------------------------|------------------------------------------------------------|
|     | I would like an Acknowledgement | sent to the following email address in addition to my own: |
|     | Email:*                         |                                                            |
|     |                                 | Back Continue                                              |

4. Select the checkbox and enter the email address if necessary.

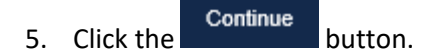

The system displays the Debtor or Secured Party information screen based on the type of UCC-3 Amendment (Party) filing selected.

- 6. Add or edit the debtor or secured party information as necessary.
- 7. Click the button.

The system displays the Authorizing Party screen.

| Authorizing Party                     |                                                         |        |
|---------------------------------------|---------------------------------------------------------|--------|
| If this is an Amendment authorized by | / a DEBTOR, check here:                                 |        |
| Authorizing Party to be a             | idded:                                                  |        |
| Organization Name:*                   | O This is an Individual  This is an Organization  Clear |        |
|                                       | Savo                                                    |        |
| Optional Filer Reference Data (100    | Character Maximum):                                     |        |
|                                       |                                                         |        |
| Authorizing Party Name                | Authorizing Party Type                                  | Action |
| No records to view.                   |                                                         |        |
|                                       | Back                                                    |        |

- 8. Enter the authorizing party information.
- 9. Click the Save button.

The system displays the authorizing party in the data grid.

10. Click the button.

The system displays the review screen.

- 11. Review the previously entered information for accuracy.
- 12. Click the Add to Cart button to add the filing to the shopping cart.

### 3.5 UCC-3 Amendment (Collateral)

1. Complete the steps in the Online UCC Filing section of this document to begin a UCC-3 Amendment (Party) filing.

| The system displays the commation screen.            |                                                                                                |  |
|------------------------------------------------------|------------------------------------------------------------------------------------------------|--|
| Confirmation                                         |                                                                                                |  |
| Please confirm that you are filing against the corre | Please confirm that you are filing against the correct initial lien filing and click continue: |  |
| Initial Filing Statement Overview                    |                                                                                                |  |
| Initial Filing Statement Number:                     | 20190211000008-8                                                                               |  |
| Initial Filing Type:                                 | UCC-1                                                                                          |  |
| Initial Filing Date:                                 | 02/11/2019                                                                                     |  |
| First Initial Debtor Name:                           | Joe McJoe                                                                                      |  |
| First Initial Debtor Address:                        | 123 Smith Rd. Belgium WI 53004 USA                                                             |  |
| First Initial Secured Party Name:                    | Stuf-mart                                                                                      |  |
| Lapse Date:                                          | 02/28/2019                                                                                     |  |
|                                                      | Back Continue                                                                                  |  |

The system displays the Confirmation screen.

- 2. Review the information for accuracy.
- 3. Click the button.

The system displays the Send Acknowledgment screen.

| Send Acknowledgement                                                                         |
|----------------------------------------------------------------------------------------------|
| □ I would like an Acknowledgement sent to the following email address in addition to my own: |
| Email.*                                                                                      |
| Back Continue                                                                                |

- 4. Select the checkbox and enter the email address if necessary.
- 5. Click the button.

| Collateral Information                                                                                                    |                                                                                                    |
|----------------------------------------------------------------------------------------------------|----------------------------------------------------------------------------------------------------|
| Please enter information in the Collateral Description field. So identity theft, do not include these numbers. Collateral text wi | cial Security numbers and other personally identifiable numbers are not required on financing statements. To protect customers from<br>II not be saved until you click the Continue button. |
| Deleted Collateral Description:                                                                                                   |                                                                                                    |
| This financing statement covers the following collateral.* (64,000 Character Limit)                                               |                                                                                                    |
| Select file(s) to upload (Max 10 MB):                                                                                             | Select File Upload                                                                                                    |
| File Description:                                                                                                    |                                                                                                    |
|                                                                                                    | Back Continue                                                                                                    |

The system displays the Collateral Information screen.

6. Complete the collateral information.

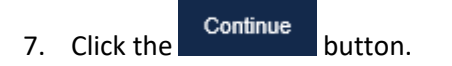

#### The system displays the Authorizing Party screen.

| Authorizing Party                     |                         |                         |            |        |
|---------------------------------------|-------------------------|-------------------------|------------|--------|
| If this is an Amendment authorized by | a DEBTOR, check here:   |                         |            |        |
| Authorizing Party to be a             | dded:                   |                         |            |        |
| Organization Name:*                   | ○ This is an Individual | This is an Organization |            |        |
|                                       |                         | Sav                     | Clear      |        |
| Optional Filer Reference Data (100    | Character Maximum):     |                         |            |        |
|                                       |                         |                         |            |        |
| Authorizing Party Name                |                         | Authorizing             | Party Type | Action |
| No records to view.                   |                         |                         |            |        |
|                                       |                         |                         | Back       |        |

- 8. Enter the authorizing party information.
- 9. Click the Save button.

The system displays the authorizing party in the data grid.

10. Click the button.

The system displays the review screen.

- 11. Review the previously entered information for accuracy.
- 12. Click the Add to Cart button to add the filing to the shopping cart.

## 4 UCC-5 Information Statement

1. Complete the steps in the Online UCC Filing section of this document to begin a UCC-3 Amendment (Party) filing.

The system displays the Confirmation screen.

| Confirmation                                           |                                         |
|--------------------------------------------------------|-----------------------------------------|
| Please confirm that you are filing against the correct | initial lien filing and click continue: |
| Initial Filing Statement Overview                      |                                         |
| Initial Filing Statement Number:                       | 20190211000008-8                        |
| Initial Filing Type:                                   | UCC-1                                   |
| Initial Filing Date:                                   | 02/11/2019                              |
| First Initial Debtor Name:                             | Joe McJoe                               |
| First Initial Debtor Address:                          | 123 Smith Rd. Belgium WI 53004 USA      |
| First Initial Secured Party Name:                      | Stuf-mart                               |
| Lapse Date:                                            | 02/28/2019                              |
|                                                        | Back Continue                           |

- 2. Review the information for accuracy.
- 3. Click the button.

The system displays the Send Acknowledgment screen.

| Send Acknowledgement                                                                       |          |
|--------------------------------------------------------------------------------------------|----------|
| I would like an Acknowledgement sent to the following email address in addition to my own: |          |
| Email:*                                                                                    |          |
| Back                                                                                       | Continue |

- 4. Select the checkbox and enter the email address if necessary.
- 5. Click the button.

The system displays the Claim Information screen.

| Claim Information                                                         |                                                               |                                                |  |
|---------------------------------------------------------------------------|---------------------------------------------------------------|------------------------------------------------|--|
| 1. Identification of the RECORD                                           | to which this INFORMATION STATEMENT relat                     | es:                                            |  |
| 1a. INITIAL FINANCING STATEMENT FILE<br>1b. RECORD INFORMATION TO WHICH T | NUMBER: 20190211000008-8<br>HIS INFORMATION STATEMENT RELATES |                                                |  |
| UCC-1 Initial Financing Statement                                         |                                                               |                                                |  |
| 2. Select the claim made by thi                                           | IS INFORMATION STATEMENT:                                     |                                                |  |
| O RECORD IS INACCURATE                                                    | O RECORD WAS WRONGFULLY FILED                                 | O RECORD FILED BY PERSON NOT ENTITLED TO DO SO |  |
| 3. Basis for claim of selection in item 2. (1,00                          | 00 Character Maximum):                                        |                                                |  |
|                                                                           |                                                               |                                                |  |
|                                                                           |                                                               |                                                |  |
| 4. Date and time of Filing ident                                          | ified in item 1a.:                                            |                                                |  |
| Date of Filing: 2/11/2019 12:02:00 PM                                     |                                                               |                                                |  |
| 5. NAME of PERSON filing this I                                           | INFORMATION STATEMENT:                                        |                                                |  |
| $\odot$ This is an Individual $\odot$ This is an Org                      | ganization                                                    |                                                |  |
|                                                                           | Back Con                                                      | linue                                          |  |

- 6. Enter or select the claim information.
- 7. Click the button.

The system displays the review screen.

- 8. Review the previously entered information for accuracy.
- 9. Click the Add to Cart button to add the filing to the shopping cart.

## 5 Pay and Complete Processing

The user must pay for their filings in order to complete processing.

1. Click the Complete Processing button.

#### The system displays the Credit Card payment type options.

| 🔎 Cart Details 🛛 👸 Payment 🗸 🗸 Done |                                     |        |
|-------------------------------------|-------------------------------------|--------|
| I would like to pay using           |                                     |        |
| Credit Card                         |                                     |        |
| Grand Total                         |                                     | \$15.0 |
|                                     | Back Pay Securely using Credit Card |        |
|                                     | V/SA Montree OCCUPY Amontree        |        |

NOTE: Credit Card is selected by default.

- 2. Click the Pay Securely using Credit Card button.
- 3. A pop up will display to allow you to sign or create a US Bank account by checking the box or you

| Proceed to Payment<br>can choose the<br>US Bank account.               | to continue without signing into or creating a          |
|------------------------------------------------------------------------|---------------------------------------------------------|
| 🔎 Cart Details 🛛 🕉 Payment 🗸 🗸 Done                                    |                                                         |
| I would like to pay using                                              |                                                         |
| Alert                                                                  |                                                         |
| You are leaving the DFI site and being automatically transferred to    | US Bank where your payment will be processed.           |
| FAILURE to follow the prompts and complete the process on t<br>FILING. | he US Bank site will result in PAYMENT with NO RECORDED |
| I am US Bank E-Payment User                                            |                                                         |
| Proceed to Pa                                                          | ayment Cancel                                           |
|                                                                        |                                                         |

The system displays the payment screen.

| e-Payment Se           | ervices                                                      |
|------------------------|--------------------------------------------------------------|
| Make a Payment         |                                                              |
| My Payment             |                                                              |
| DFI Online CC Purchase |                                                              |
| Amount Due             | \$15.00                                                      |
| Payment Information    |                                                              |
| Frequency              | One Time                                                     |
| Payment Amount         | \$15.00                                                      |
| Payment Date           | Pay Now                                                      |
| Contact Information    |                                                              |
| First Name             | Matt                                                         |
| Last Name              | Hazard                                                       |
| Company                | (Optional)                                                   |
| Address 1              | 123 Online Filer Rd.                                         |
| Address 2              |                                                              |
| City/Town              | Relaium                                                      |
| State/Province/Region  | WI                                                           |
| Zip/Postal Code        | 53004                                                        |
| Country                |                                                              |
| ,<br>Phone Number      | 555555555                                                    |
| Email Address          | mhazard@ocrincorporated.com                                  |
|                        | Become a Registered User                                     |
| Payment Method         |                                                              |
|                        |                                                              |
| Card Number            |                                                              |
| Expiration Date        | Month V Year V                                               |
| Card Security Code     | Income contrast information address                          |
| Card bining Address    | Use my contact mormation address     Use a different address |
|                        |                                                              |

4. Enter the payment information.

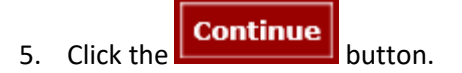

The system displays the Review Payment screen.

| Poviow Povmont                                    |                                                                                                    |
|---------------------------------------------------|----------------------------------------------------------------------------------------------------|
|                                                   | rm to process your payment. Select Back to return to the province page to make changes to your payment |
| hease review the information below and select com | The process your payment. Select back to return to the previous page to make changes to your payment.  |
| ayment Details                                    |                                                                                                    |
| Description                                       | Dept. of Wisconsin Financial Institutions<br>DFI Online CC Purchase<br>https://www.wdfi.org/           |
| Payment Amount                                    | \$15.00                                                                                                |
| Payment Date                                      | 02/04/2019                                                                                             |
| Payment Method                                    |                                                                                                    |
| Payer Name                                        | Matt Hazard                                                                                            |
| Card Number                                       | *1111                                                                                                  |
| Expiration Date                                   | Dec-2023                                                                                               |
| Card Type                                         | Visa                                                                                                   |
| Confirmation Email                                | mhazard@gcrincorporated.com                                                                            |
| Billing Address                                   |                                                                                                    |
| Address 1                                         | 123 Online Filer Rd.                                                                                   |
| City/Town                                         | Belgium                                                                                                |
| State/Province/Region                             | WI                                                                                                    |
| Zip/Postal Code                                   | 53004                                                                                                  |
| Country                                           | USA                                                                                                    |
| Contact Information                               |                                                                                                    |
| First Name                                        | Matt                                                                                                   |
| Last Name                                         | Hazard                                                                                                 |
| Address 1                                         | 123 Online Filer Rd.                                                                                   |
| City/Town                                         | Belgium                                                                                                |
| State/Province/Region                             | WI                                                                                                    |
| Zip/Postal Code                                   | 53004                                                                                                  |
| Country                                           | USA                                                                                                    |
| Phone Number                                      | 55555555                                                                                               |
| Email Address                                     | mhazard@gcrincorporated.com                                                                            |

6. Click the button.

The system displays the Confirmation screen.

| e-Payment Se                                        | ervices                                                                                      |
|-----------------------------------------------------|----------------------------------------------------------------------------------------------|
| Confirmation                                        |                                                                                              |
| You must click the "Continue" button below in a     | order to return to the state agency's website.                                               |
| Please keep a record of your Confirmation Number, o | or <u>print this page</u> for your records.                                                  |
| Confirmation Number WS2PCC00311192                  | 0                                                                                            |
| Payment Details                                     |                                                                                              |
| Description                                         | Dept. of Wisconsin Financial Institutions<br>DFI Online CC Purchase<br>https://www.wdfi.org/ |
| Payment Amount                                      | \$15.00                                                                                      |
| Payment Date                                        | 02/04/2019                                                                                   |
| Status                                              | PROCESSED                                                                                    |
| Payment Method                                      |                                                                                              |
| Payer Name                                          | Matt Hazard                                                                                  |
| Card Number                                         | *1111                                                                                        |
| Card Type                                           | Visa                                                                                         |
| Confirmation Email                                  | mhazard@gcrincorporated.com                                                                  |
| Billing Address                                     |                                                                                              |
| Address 1                                           | 123 Online Filer Rd.                                                                         |
| City/Town                                           | Belgium                                                                                      |
| State/Province/Region                               | WI                                                                                           |
| Zip/Postal Code                                     | 53004                                                                                        |
| Country                                             | USA                                                                                          |
| Continue                                            |                                                                                              |
| Process Filing                                      | button to return to the WDEI Online Filing System                                            |

**NOTE:** This step is imperative to submitting your filing for processing.

7.